# **PROTSURV DUOCON** Digital Control System

**CBR Setup - Operation Manual** 

# INDEX

| 1. OPERATION OF CBR TESTING       | page 3-5   |
|-----------------------------------|------------|
| 2. OPERATION FOR UCS TESTING      | page 5-7   |
| 3. OPERATION FOR ITS TESTING      | page 8-10  |
| 4. OPERATION FOR MARSHALL TESTING | page 11-13 |
| 5. DOWNLOADING LOG FILES TO PC    | page 14-15 |

## **<u>1. Operation for CBR Testing</u>**

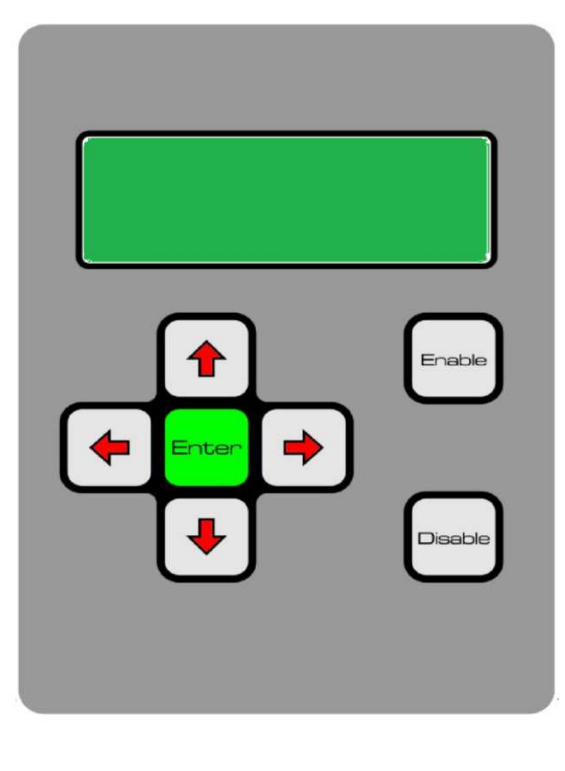

Switch On DuoCon Control Unit On Back Side Of This Unit

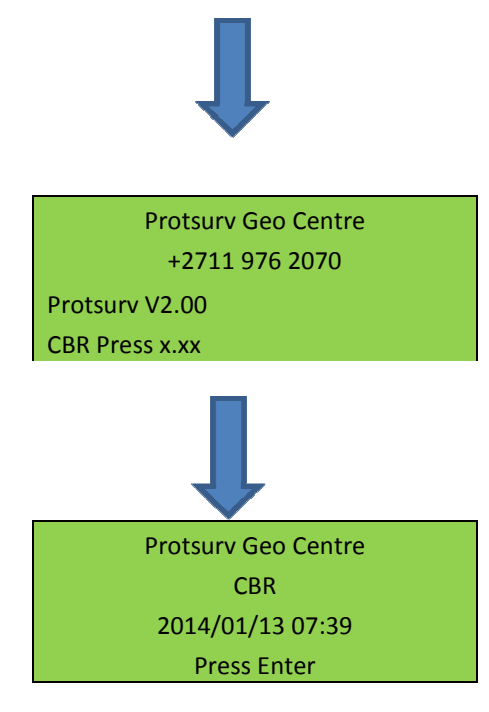

PRESS ENTER To Go To Main Menu

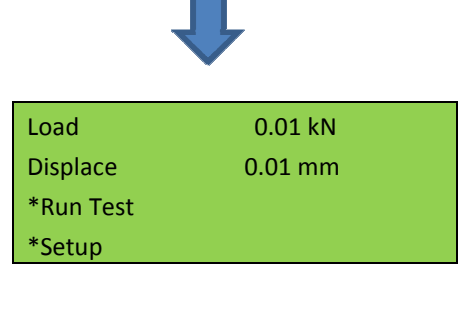

To Select Test, Scroll down To Run Test And Press Enter MAKE SURE THE SWITCH ON FRONTPANEL ARE ON THE AUTO POSISTION!!!

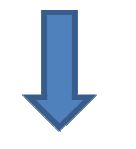

| *CBR        |  |  |
|-------------|--|--|
| CDIN        |  |  |
| *1105       |  |  |
| 005         |  |  |
| *More Tests |  |  |
|             |  |  |
| *Return     |  |  |
| netani      |  |  |

Select CBR And Press Enter

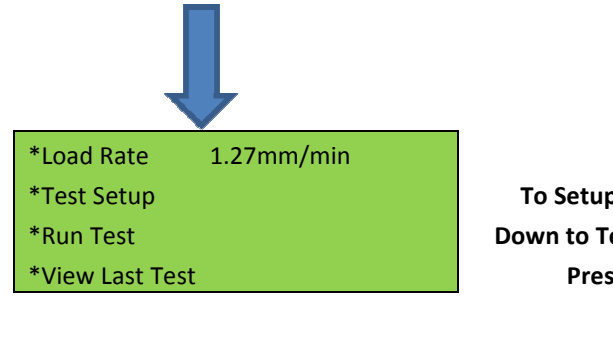

To Setup Test Scroll Down to Test Setup And Press Enter

# To RUN Test Scroll Down To RUN Test And Press Enable

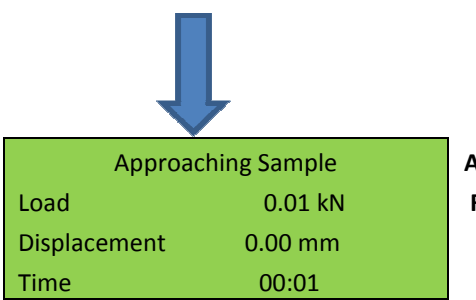

Approaching Will Begin And Run Until Sample has been Touched And will Start Running The Test

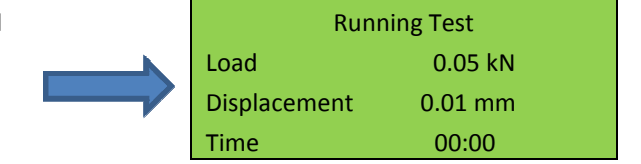

Test will Run For 7min And 30 Sec And Log And Show The Penetration Results Every 30 Seconds And Will

#### Version 1

## **Retract when test are Complete**

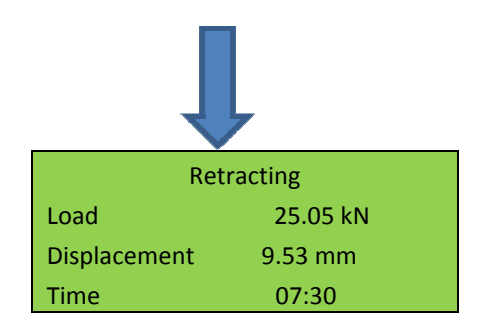

When Retracting Are Complete The Results Can Be Viewed By Scrolling With The Left And Right Arrow Keys

## 2. Operation for UCS Testing

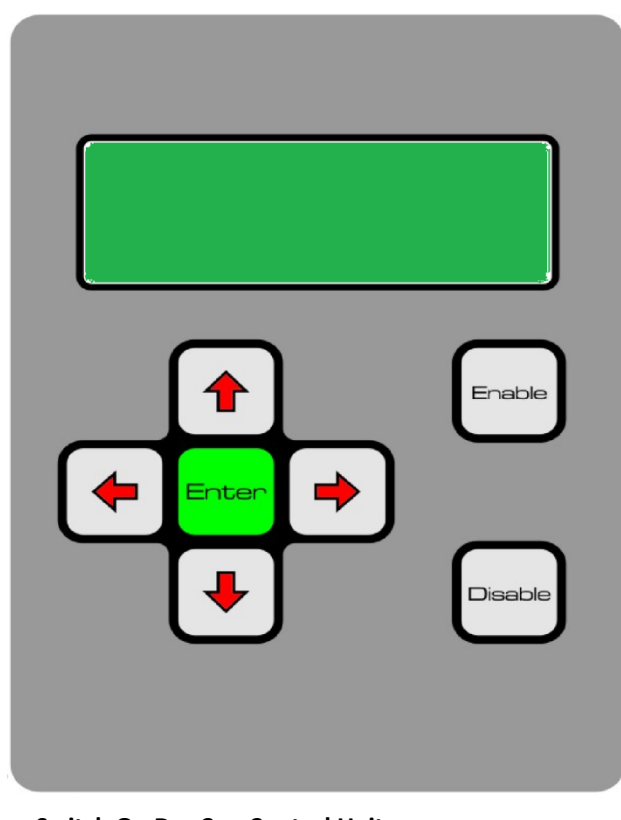

Switch On DuoCon Control Unit On Back Side Of This Unit

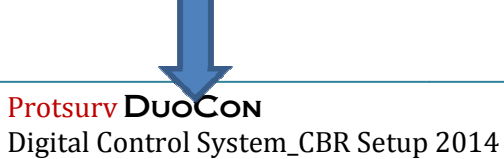

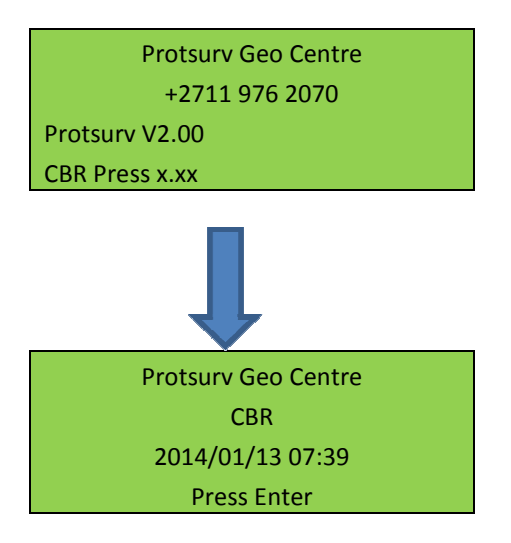

#### PRESS ENTER To Go To Main Menu

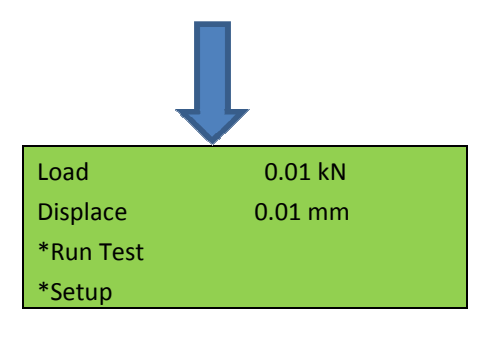

To Select Test, Scroll down To Run Test And Press Enter MAKE SURE THE SWITCH ON FRONTPANEL ARE ON THE AUTO POSISTION!!!

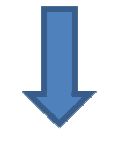

\*CBR \*UCS \*More Tests \*Return

Scroll to UCS And Press Enter

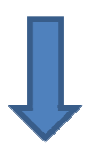

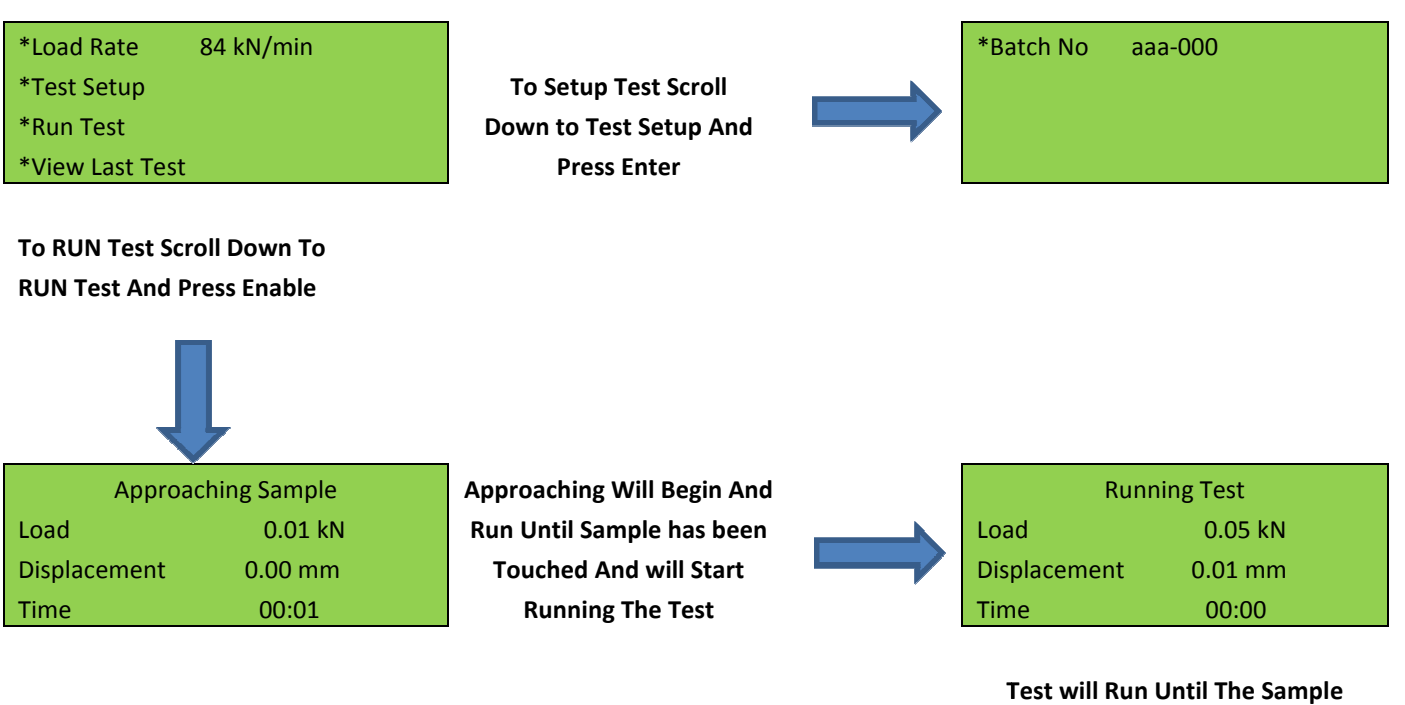

Reaches Peak Load And Then Retracts

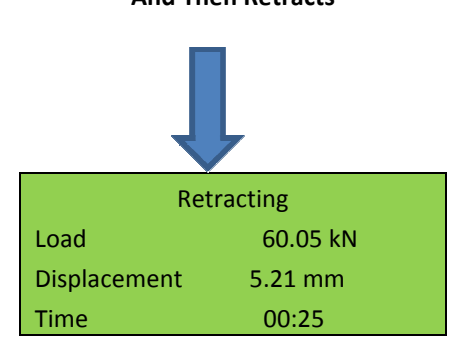

When Retracting Are Complete The Results Are Displayed Until Enable Are Pressed

## **3. Operation for ITS Testing**

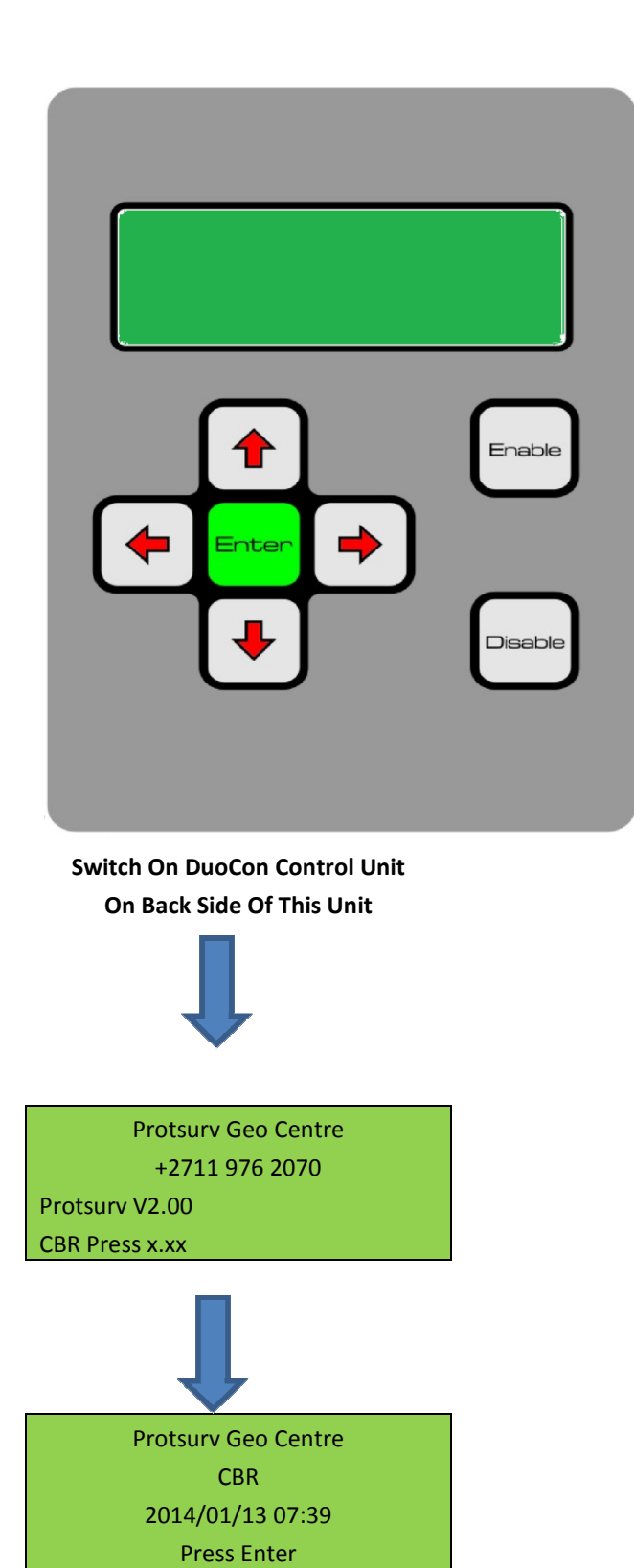

PRESS ENTER To Go To Main Menu

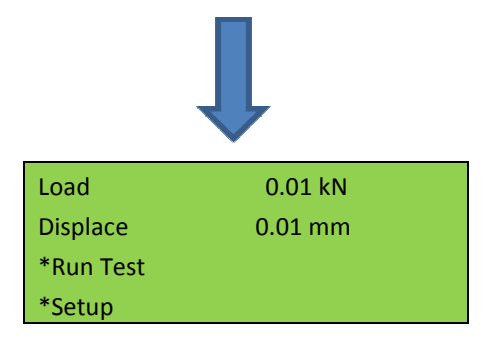

To Select Test, Scroll down To Run Test And Press Enter MAKE SURE THE SWITCH ON FRONTPANEL ARE ON THE AUTO POSISTION!!!

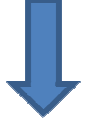

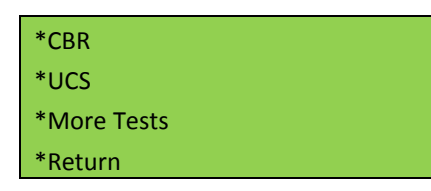

Scroll To More Tests And Press Enter

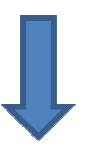

\*ITS \*Marshall \*Return

Scroll to ITS And Press Enter

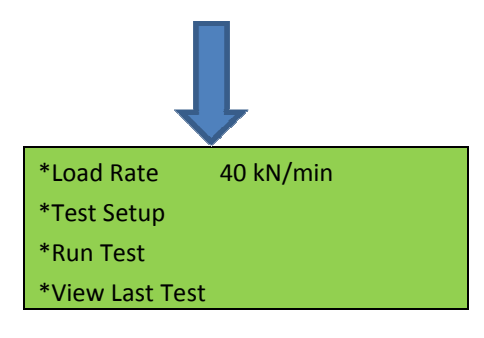

To Setup Test Scroll Down to Test Setup And Press Enter

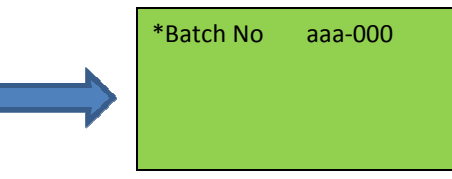

To RUN Test Scroll Down To RUN Test And Press Enable

| Į            | ļ           |                            |              |          |
|--------------|-------------|----------------------------|--------------|----------|
| Approac      | hing Sample | Approaching Will Begin And | Runn         | ing Test |
| Load         | 0.01 kN     | Run Until Sample has been  | Load         | 0.05 kN  |
| Displacement | 0.00 mm     | Touched And will Start     | Displacement | 0.01 mm  |
| Time         | 00:01       | Running The Test           | Time         | 00:00    |
|              |             |                            |              |          |

Test will Run Until The Sample Reaches Peak Load And Then Retracts

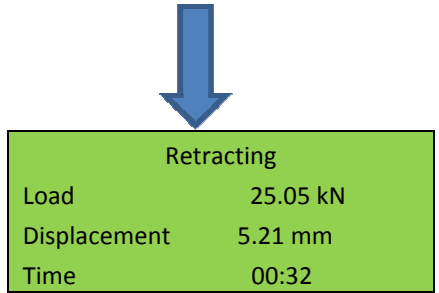

When Retracting Are Complete The Results Are Displayed Until Enable Are Pressed

## 4. Operation for Marshall Testing

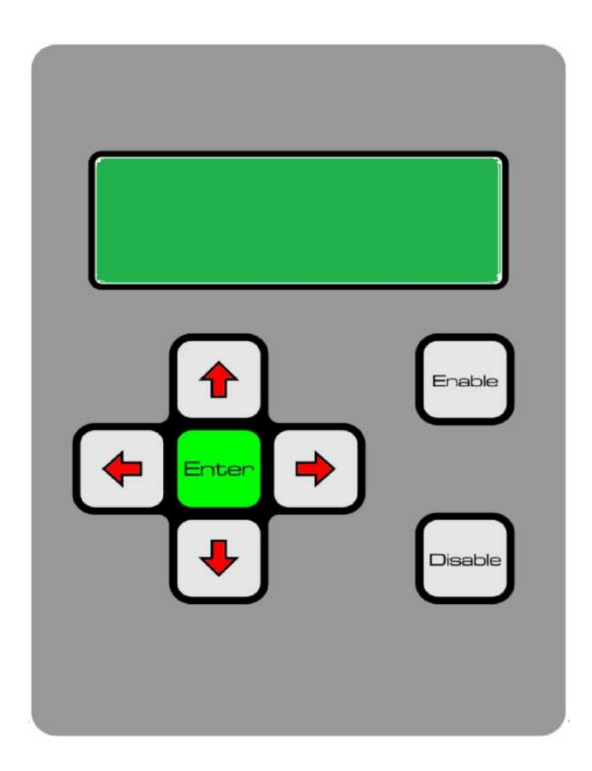

Switch On DuoCon Control Unit On Back Side Of This Unit

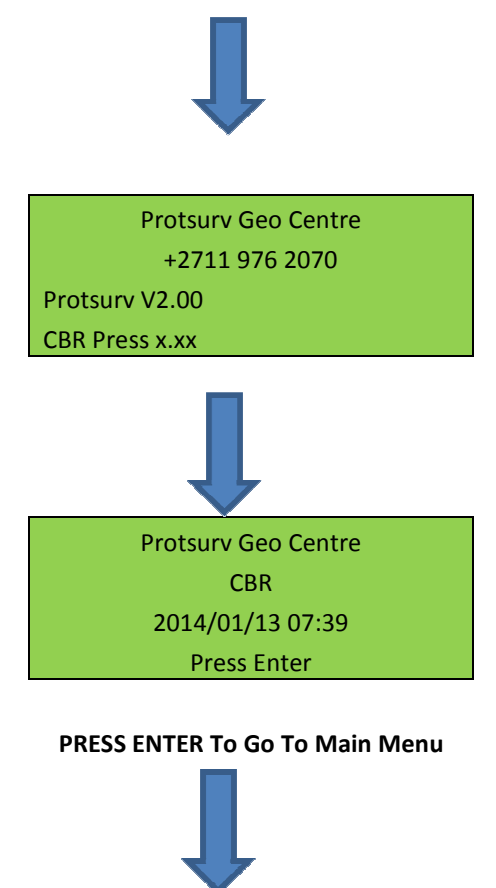

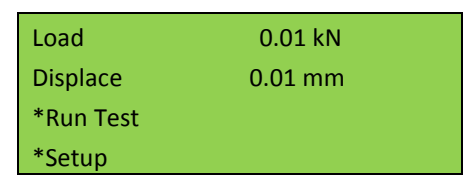

To Select Test, Scroll down To Run Test And Press Enter MAKE SURE THE SWITCH ON FRONTPANEL ARE ON THE AUTO POSISTION!!!

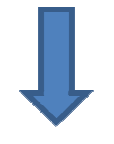

| *CBR        |  |
|-------------|--|
| *UCS        |  |
| *More Tests |  |
| *Return     |  |

Scroll To More Tests And Press Enter

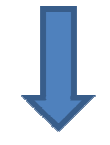

\*ITS \*Marshall \*Return

Scroll to Marshall And Press Enter

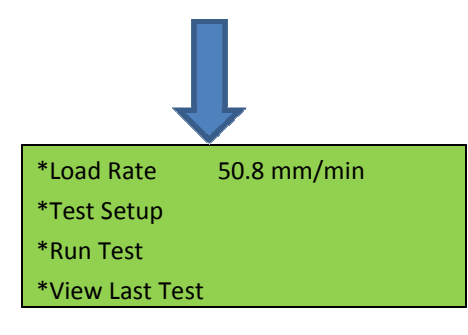

To Setup Test Scroll Down to Test Setup And Press Enter

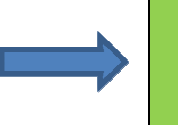

\*Batch No aaa-000

To RUN Test Scroll Down To RUN Test And Press Enable

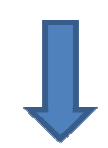

| Approaching Sample |         |  |
|--------------------|---------|--|
| Load               | 0.01 kN |  |
| Displacement       | 0.00 mm |  |
| Time               | 00:01   |  |

Approaching Will Begin And Run Until Sample has been Touched And will Start Running The Test

| Running Test |         |  |  |
|--------------|---------|--|--|
| Load         | 0.05 kN |  |  |
| Displacement | 0.01 mm |  |  |
| Time         | 00:00   |  |  |

Test will Run Until The Sample Reaches Peak Load And Then Retracts

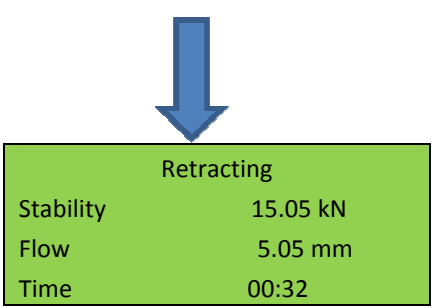

When Retracting Are Complete The Results Are Displayed Until Enable Are Pressed

## 5. Downloading Log Files to PC

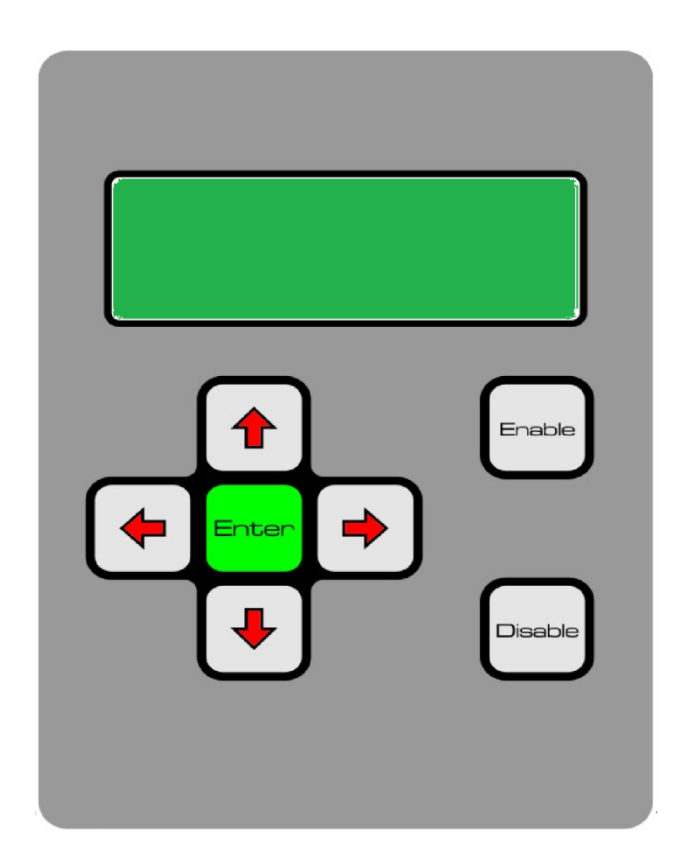

Switch On DuoCon Control Unit On Back Side Of This Unit

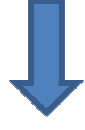

Protsurv Geo Centre +2711 976 2070 Protsurv V2.00 CBR Press x.xx

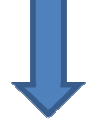

Protsurv Geo Centre CBR 2014/01/13 07:39 Press Enter

#### PRESS ENTER To Go To Main Menu

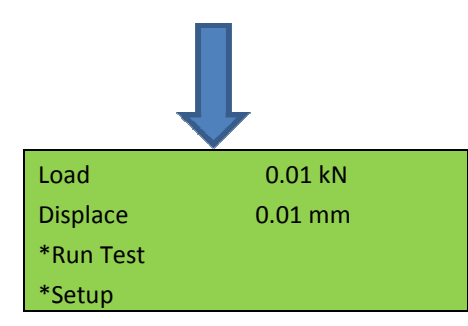

#### Scroll Down To Next Page

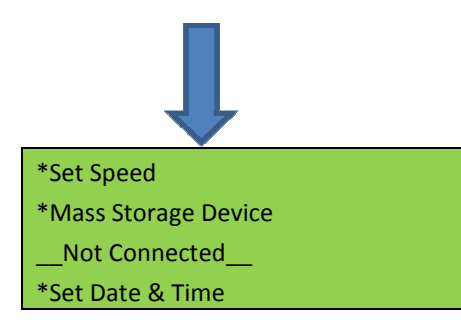

Scroll Down To Mass Storage Device And Plug USB Cable to Control Unit At Backside Of Control Unit And Then To PC THEN PRESS ENTER TO CONNECT TO PC

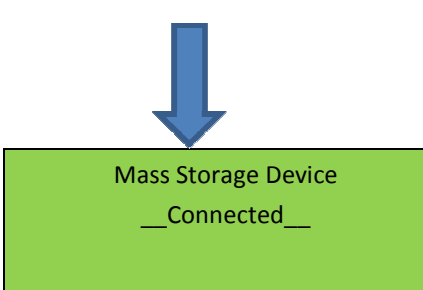

When Connected Are Displayed The Mass Storage Device Will Automatically Open On PC All Logging Data can Be Copied From LOG Folder To PC In TXT Format